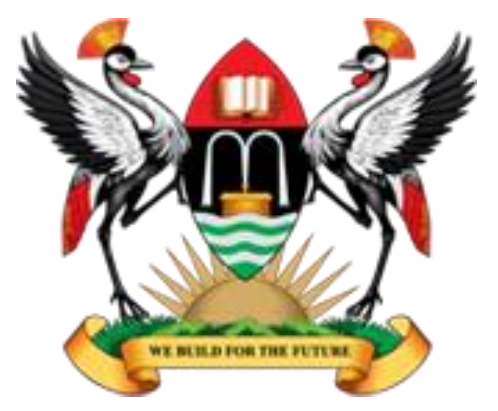

#### **Makerere University**

www.mak.ac.ug

# Freshers Orientation University ICT Services DICTS

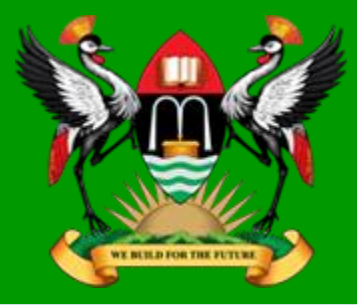

#### Makerere University

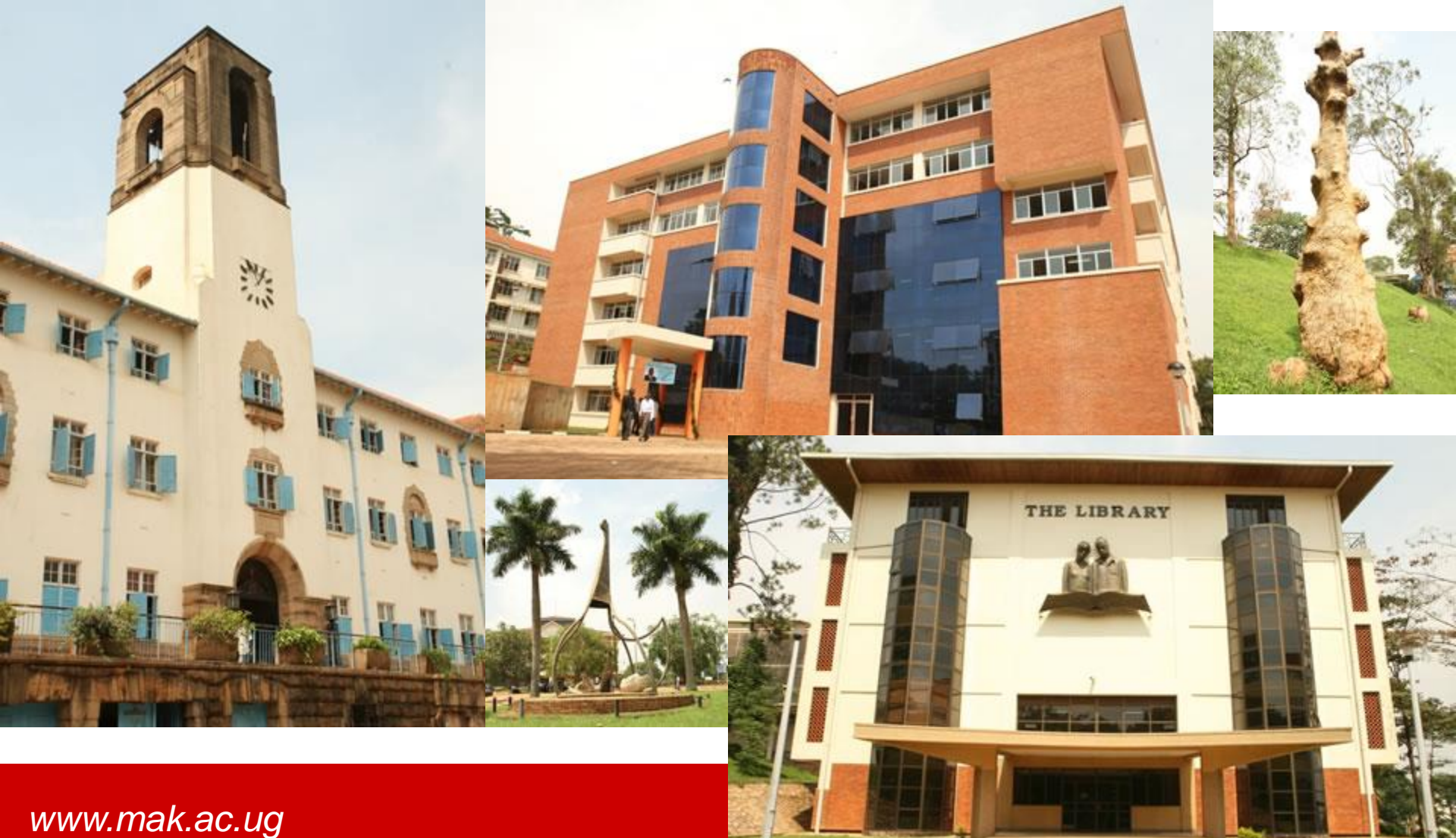

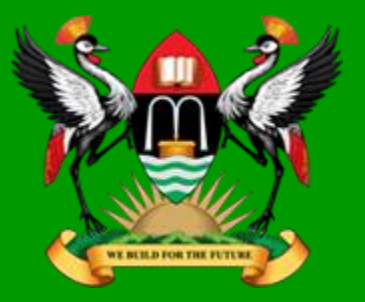

#### **ICT** Services

- E-learning LMS (muele.mak.ac.ug) You can also download the MUELE APP from google playstore
- Wireless (MakAir When you reach us on our platforms, we shall share the password with you)
- Internet/ Internet Kiosks (Africa Hall, Senate Building, CEES, School of Women & Gender)
- University Websites starting with https://mak.ac.ug/

#### How to get ICT Help

- <u>helpme@dicts.mak.ac.ug</u>
- Twitter handle @DICTSmakerere
- https://support.mak.ac.ug
- <u>https://answers.mak.ac.ug/</u>
- College ICT Team & College Websites

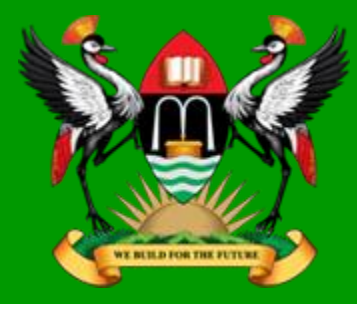

# The University ERP

- The Academic Information Management System (AIMS).
  - Staff Portal (aims.mak.ac.ug)
  - Student Portal (student.mak.ac.ug)
  - Application Portal (applications.mak.ac.ug)

**Enrolment/Registration** 

Payments

Results

Student IDs

**Exam Permits** 

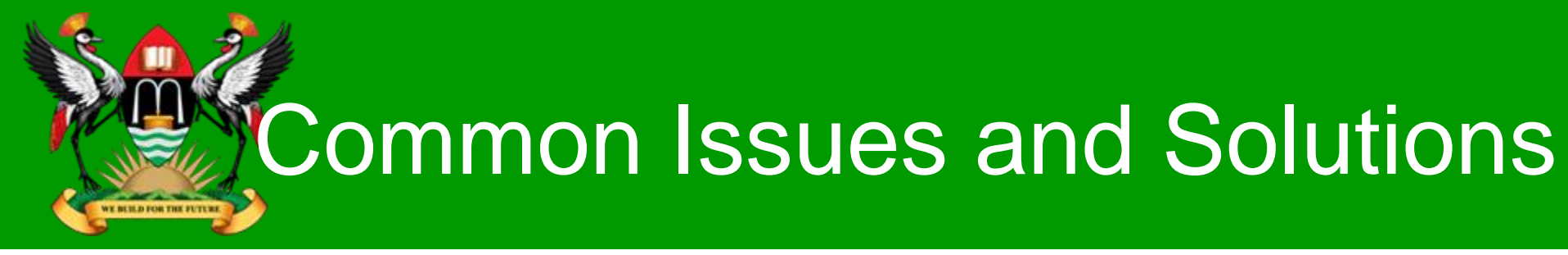

Can not log in

AIMS is self service. Use the forgot password link

#### • Wrong or Missed Enrolment

Students select the wrong year of study. This can be corrected from the registrars office.

#### Registration

- After enrollment, student is expected to select course units for registration as time tabled for a particular semester.

- Students are able to register even without selecting the course units they will take up. Challenge is at the time of printing the registration card or permit. So endeavor to complete the process by selecting the correct course units.

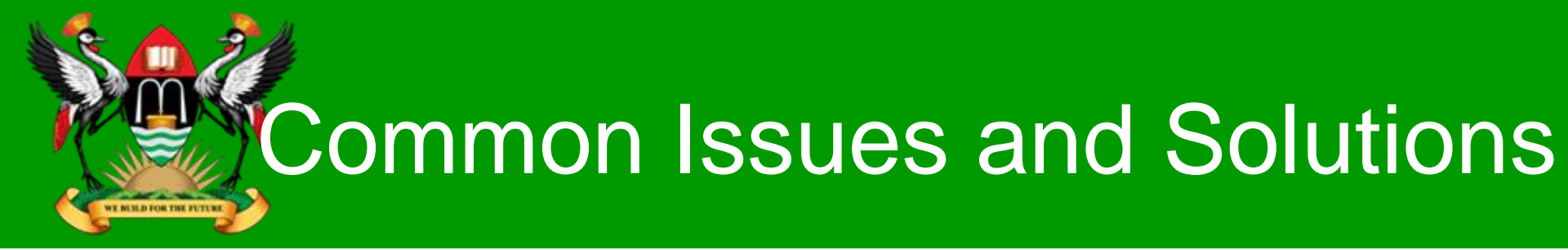

#### Payment of Fees

- Wrong billing i.e. for case of nationality. Fees structure for international students is different from that of East African students.
- Amount paid does not reflect on the system. This is common when the bank system hasn't pushed updated to our platform. **Solution**: Always check your account to verify update and if nothing has happened in 24hrs, contact your College Bursar/Accountants.

#### Student Face Photos

- Your account should have a *good* face photo. Retake if not satisfied otherwise this is what reflected on your ID and Testimonials.

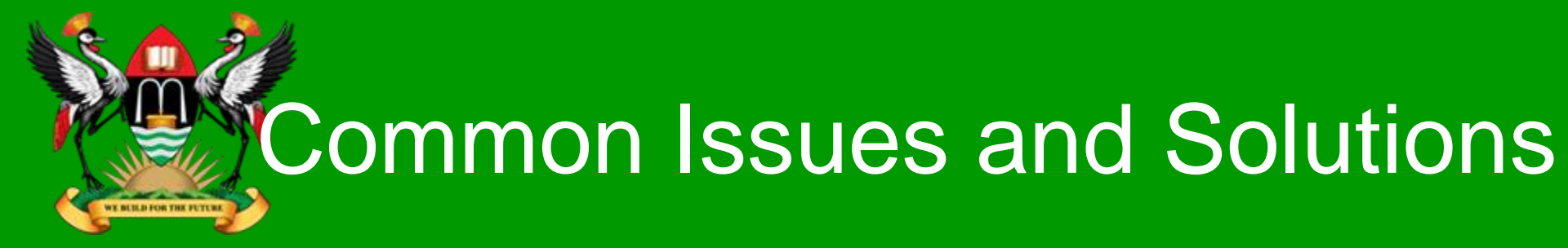

- Invalid Examination Permit
- Too many clicks lead to generating too many QR codes.
- Ensure that the permit is in good ink, has 1 QR code that is not faint and has a face photo.

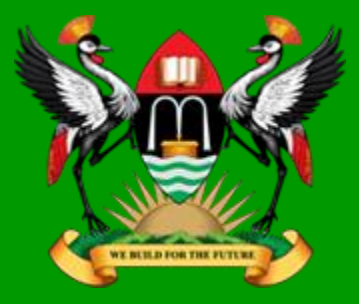

Navigate Through The Students Portal

# student.mak.ac.ug

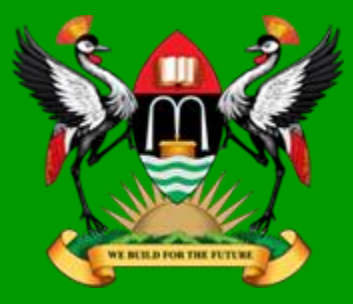

• New User, Login – studentNo and studentNo

| LOGIN            |
|------------------|
| 190              |
| ••••••           |
|                  |
| LOGIN            |
| Forgot Password? |
|                  |
|                  |

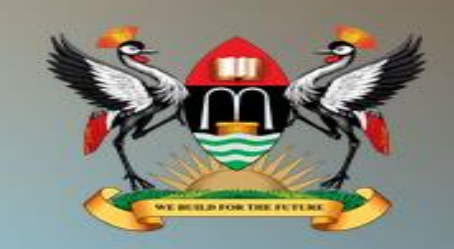

Welcome to the Student Portal, If you are a new student, your User ID is your Student Number and your Password is also your Student Number. If you are a continuing student, your User ID is your Registration No. (Access Number) and your password is also your Registration No.

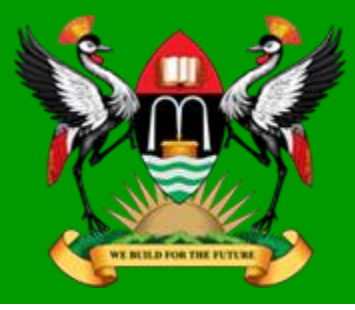

• Enter Full Name

| Log        | in Successful                                                      | × |
|------------|--------------------------------------------------------------------|---|
| 19(<br>••• | To proceed, please enter your Full Name to verify your<br>account: |   |
| 1          |                                                                    |   |
|            | OK Cancel                                                          |   |
|            |                                                                    |   |

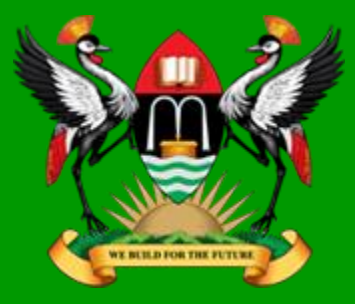

Confirm Information on AIMS

|          | Confirm Details                                                                                                    |                |
|----------|----------------------------------------------------------------------------------------------------|----------------|
| 19007043 | Please confirm that the following information is true before you proceed. Program: (BASS) BACHELOR OF ARTS (SOCIAL SCIENCES) Reg. No: 19/U/E Gender: F | v<br>and your  |
| F        | Yes No                                                                                                    | ration<br>your |

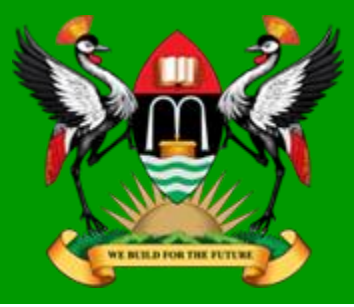

Confirm Information on AIMS

|           | Current Contact Veri<br>To verify your contacts, a verification code v<br>number/email details you provide here. Select t | ification<br>will be sent to the phone<br>he options below to proceed |  |
|-----------|----------------------------------------------------------------------------------------------------|-----------------------------------------------------------------------|--|
| 190070475 | Se Phone Verification                                                                                                    | ⊘                                                                     |  |
|           | ② E-mail Verification                                                                                                    | ⊘                                                                     |  |
| For       |                                                                                                    | 93<br>7<br>1<br>2<br>2<br>2<br>2<br>2<br>3<br>2                       |  |
|           |                                                                                                    | Verify Token                                                          |  |

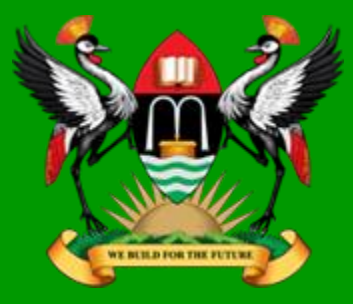

• Verify phone and email. This is what the system will now use

|           | Current Contact Ve<br>To verify your contacts, a verification cod<br>number/email details you provide here. Selec | erification<br>e will be sent to the phone<br>t the options below to proceed |                                                |
|-----------|----------------------------------------------------------------------------------------------------|------------------------------------------------------------------------------|------------------------------------------------|
| 190070475 | Se Phone Verification                                                                                             | ⊘                                                                            |                                                |
|           | @ E-mail Verification                                                                                             | ⊘                                                                            |                                                |
| For       | (+256) Ugan 👻 7                                                                                                   | Get Code                                                                     | ew<br>and your<br>are a<br>stration<br>so your |
|           |                                                                                                    | Verify Token                                                                 |                                                |

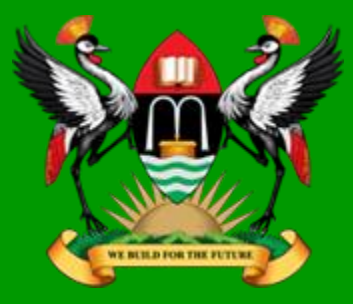

• Verify phone and email. This is what the system will now use

|           | Current Contact Ver<br>To verify your contacts, a verification code<br>number/email details you provide here. Select t | <b>ification</b><br>will be sent to the phone<br>the options below to proceed |                                                  |
|-----------|----------------------------------------------------------------------------------------------------|-------------------------------------------------------------------------------|--------------------------------------------------|
| 190070475 | 📞 Phone Verification                                                                                                   | ⊘                                                                             |                                                  |
|           | @ E-mail Verification                                                                                                  | ⊘                                                                             |                                                  |
| For       | (+256) Ugan 🔻 7                                                                                                    | Get Code                                                                      | ew<br>r and your<br>are a<br>stration<br>so your |

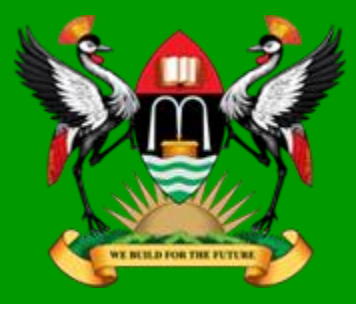

• Enter code received

|           | Current Contact Verifica<br>To verify your contacts, a verification code will b<br>number/email details you provide here. Select the o | ation<br>be sent to the phone<br>ptions below to proceed |                                    |
|-----------|----------------------------------------------------------------------------------------------------|----------------------------------------------------------|------------------------------------|
| 190070475 | Se Phone Verification                                                                                                    | ⊘                                                        |                                    |
|           | @ E-mail Verification                                                                                                    | ⊘                                                        |                                    |
|           | (+256) Ugan 👻 780                                                                                                    | Get Code                                                 | ew<br>and your<br>are a<br>tration |
| Fo        | Enter the code that has been sen                                                                                                    | t to you                                                 | io your                            |
|           |                                                                                                    | Verify Token                                             |                                    |

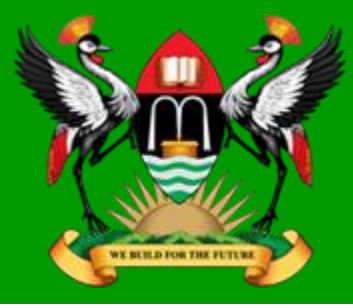

#### • Enter New Password

#### **NEW PASSWORD**

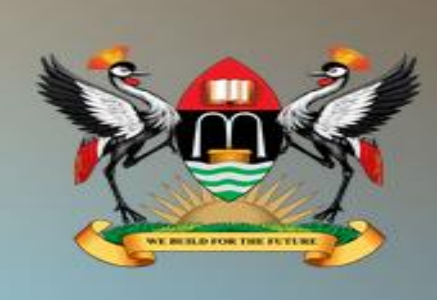

Welcome to the Student Portal, If you are a new student, your User ID is your Student Number and your Password is also your Student Number. If you are a continuing student, your User ID is your Registration No. (Access Number) and your password is also your Registration No.

Change Password

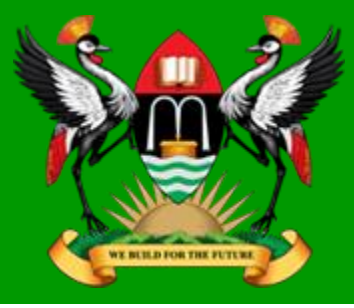

Success Response

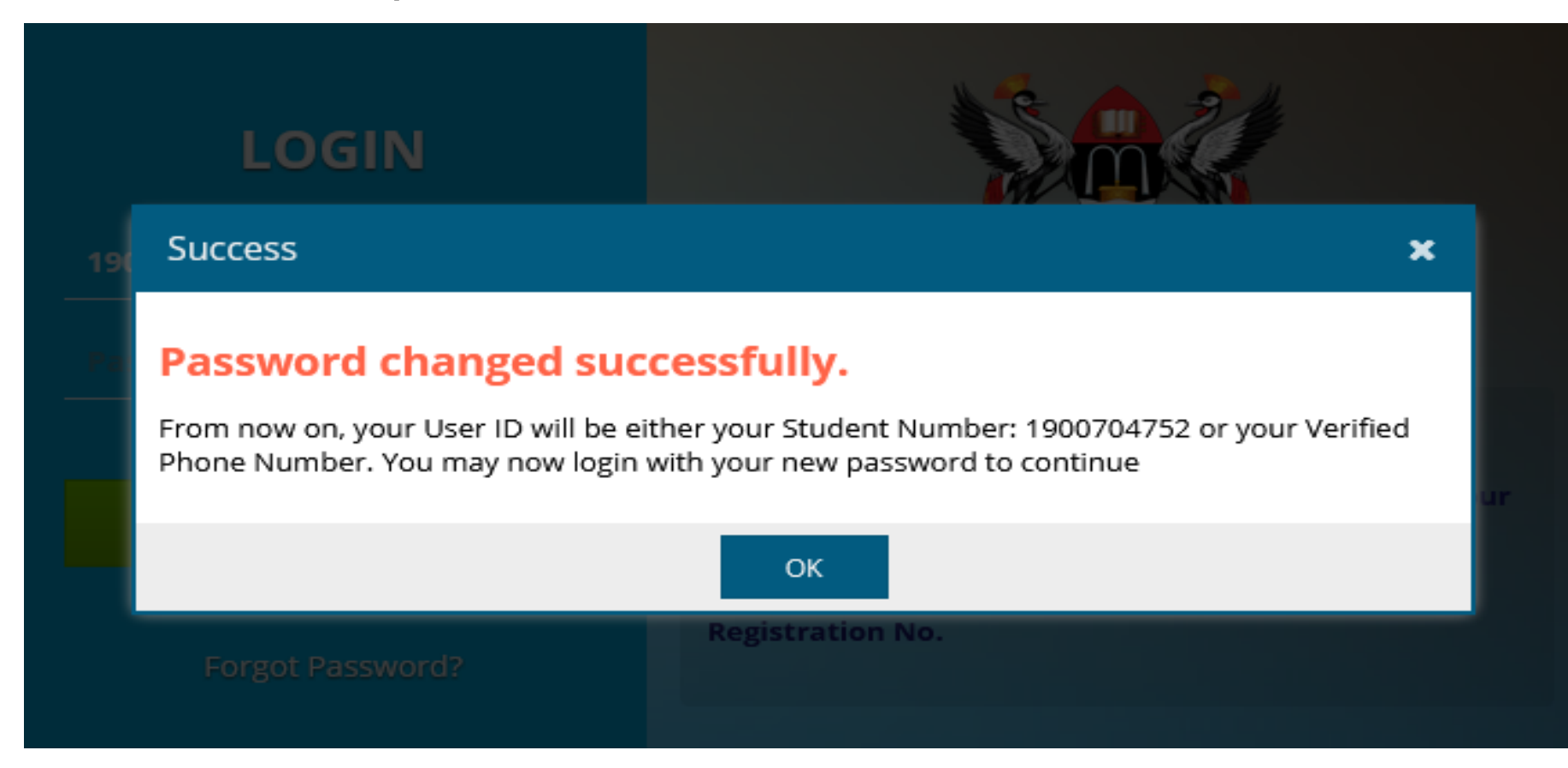

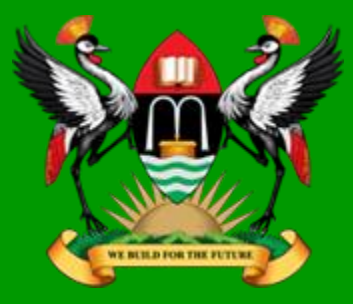

• Welcome Message

#### Welcome, N

As part of the data migration and verification process, please confirm the correctness of the following information to enable us serve you better.

If you confirm that the provided information is correct, click on the "CORRECT" button. If it's incorrect, please click on the "INCORRECT" button and provide the correct information

Your Full Name:

N\_\_\_\_\_

Program:

ASE - BACHELOR OF ARTS (SOCIAL SCIENCES)

Incorrect

Incorrect

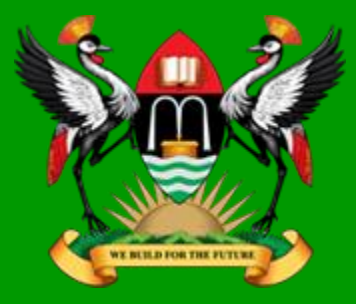

#### • Enrollment. First Popup You Will See Every Sem When You Login

|                      | Year 1, 5 Welcome. Please provide enrollment details to Proceed  |
|----------------------|------------------------------------------------------------------|
|                      |                                                                  |
|                      | ACADEMIC YEAR: 2019/2020 SEMESTER: 1                             |
|                      |                                                                  |
|                      | Enrollment Info                                                  |
|                      |                                                                  |
|                      | New Student (My First Continuing Student (Not Completed But With |
|                      | Semester) My First Semester) (Retake/Missed Papers)              |
|                      | 2. Current Year of Study (Year of Study you are enrolling for):  |
| MY COURSE            | O Year 1 O Year 2 O Year 3 O Year 4 O Year 5 O Year 6            |
|                      |                                                                  |
|                      |                                                                  |
| PERSONAL INFORMATION |                                                                  |
| General Information  | Get a Payment Reference Enrol                                    |

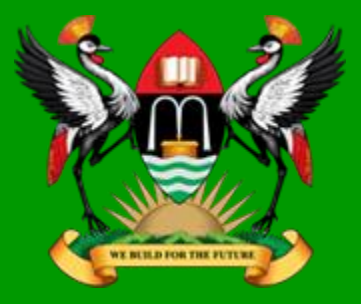

 Enrolled Student Are Led To This Screen After Login Or Completing Enrollment Request.

| NUWEAGABA STARCY<br>1900704752 | Get<br>Year 1, | <mark>a Payr</mark><br>Seme | nent REF You ha        | ive been | successfully en | olled! |              |            | 8 Ac               | count ▼<br>A/C BAI | U<br>LANCE: | • |
|--------------------------------|----------------|-----------------------------|------------------------|----------|-----------------|--------|--------------|------------|--------------------|--------------------|-------------|---|
| \$ FINANCE                     | ln'            | voice<br>Alloc              | ate my Account Balance |          |                 |        |              |            | i View Invoice Det | ails 🕄             | Refresh     |   |
| My Invoices Invoice No         |                |                             |                        | Ø        | Invoice Amo     | Paid   | Due          | Naration   | %                  |                    |             | _ |
|                                | •              | Year                        | 1, Semester 1          |          |                 |        |              |            |                    |                    |             |   |
|                                | O              | 1                           | 1900704752-T38632436   | UGX      | 925,750         | 0      | 925,750      | Tuition    | 0% !               | Paid               | ×           | 1 |
| Self Registration              |                | 2                           | 1900704752-F49321176   | UGX      | 860,955         | 0      | 860,955      | Functional | 0%                 | Paid               | ×           |   |
|                                |                |                             |                        | тот:     | 1,786,705.00    | 0.00   | 1,786,705.00 |            |                    |                    |             |   |
|                                |                |                             |                        |          |                 |        |              |            |                    |                    |             |   |
| My Results                     |                |                             |                        |          |                 |        |              |            |                    |                    |             |   |
| Service Request                |                |                             |                        |          |                 |        |              |            |                    |                    |             |   |
| PERSONAL INFORMATION           |                |                             |                        |          |                 |        |              |            |                    |                    |             |   |

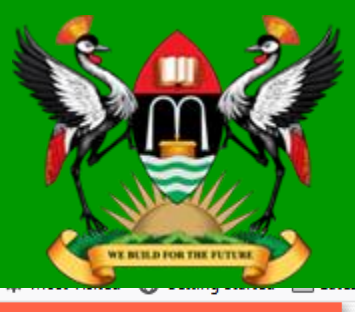

### **Navigating Student Portal**

| 2                |
|------------------|
| NUWEAGABA STARCY |
| 1900704752       |

#### **S** FINANCE

- 🖭 My Invoices
- My Transactions/Ledger
- **REGISTRATION**
- Self Registration
- ••• Registration/Enrollment Track
- 🖻 Modules/Retake Registration
- MY COURSE
- My Results
- 💛 Service Request
- PERSONAL INFORMATION
- 🚝 General Information

| Get                              | a Payr | nent REF             |      | 음 Account    | - 🕛 🕄 |              |                      |           |                |
|----------------------------------|--------|----------------------|------|--------------|-------|--------------|----------------------|-----------|----------------|
| ear 1, Semester 1 NOT REGISTERED |        |                      |      |              |       |              |                      | A/        | C BALANCE: 0/- |
|                                  |        |                      |      |              |       |              |                      |           |                |
| In                               | voice  | 25                   |      |              |       |              |                      |           |                |
| 9 Allocate my Account Balance    |        |                      |      |              |       | <b>i</b>     | View Invoice Details | C Refresh |                |
|                                  |        | Invoice No           | Ø    | Invoice Amo  | Paid  | Due          | Naration             | %         | V              |
|                                  | Year   | 1, Semester 1        |      |              |       |              |                      |           |                |
|                                  | 1      | 1900704752-T38632436 | UGX  | 925,750      | 0     | 925,750      | Tuition              | 0% Paid   | ×              |
|                                  | 2      | 1900704752-F49321176 | UGX  | 860,955      | 0     | 860,955      | Functional           | 0% Paid   | ×              |
|                                  |        |                      | тот: | 1,786,705.00 | 0.00  | 1,786,705.00 |                      |           |                |

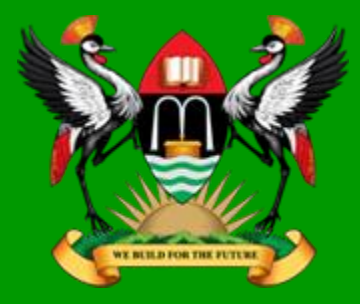

## **Navigating Student Portal**

#### Generating Payment Reference. 3 Options

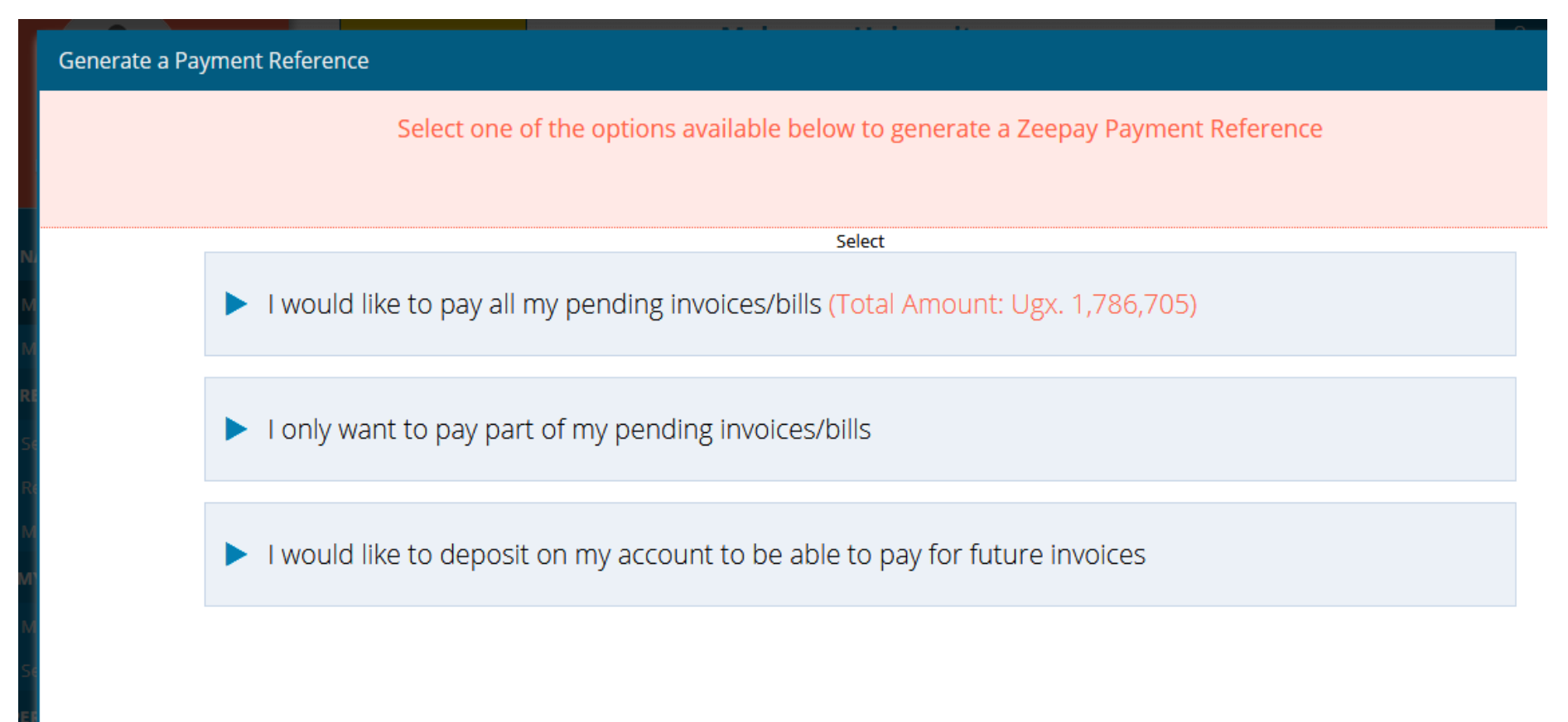

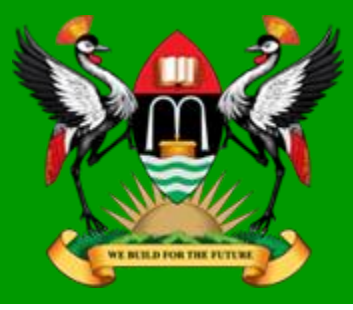

### **Navigating Student Portal**

Option 2

**Generate a Payment Reference** 2 × Please enter the amount you wish to pay for each of the invoices listed below Select 10.000 Tuition Invoice, Year 1 Sem 1 → Amount Due: Ugx. 925,750 50,000 Functional Invoice, Year 1 Sem 1 → Amount Due: Ugx. 860,955 **Total Amount:** Ugx. 60,000

🔶 BACK 🛛 GENERATE REFERENCE 🔶

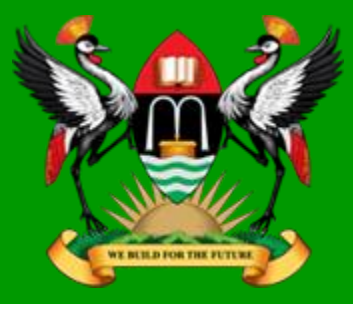

### Navigating-Invoices

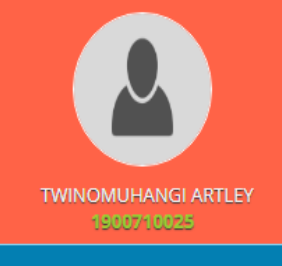

| <u> </u> | EINIANICE |
|----------|-----------|
| <u></u>  | FINANCE   |
| <b>-</b> |           |

- 🖭 My Invoices
- My Transactions/Ledger
- **REGISTRATION**
- Self Registration
- ---- Registration/Enrollment Track
- 🞓 Modules/Retake Registration
- 🦰 MY COURSE
- My Results
- 💛 Service Request
- PERSONAL INFORMATION
- 📒 General Information

| Get a Payment REF Makerere University                                    |                                  |                      |      |              |      |              |            | 8 Account | - 😃 🕄         |  |
|--------------------------------------------------------------------------|----------------------------------|----------------------|------|--------------|------|--------------|------------|-----------|---------------|--|
| Year                                                                     | ear 1, Semester 1 NOT REGISTERED |                      |      |              |      |              |            | A/(       | CBALANCE: 0/- |  |
|                                                                          |                                  |                      |      |              |      |              |            |           |               |  |
|                                                                          | Invoices                         |                      |      |              |      |              |            |           |               |  |
| Y       Allocate my Account Balance         Y       View Invoice Details |                                  |                      |      |              |      |              | 🔁 Refresh  |           |               |  |
|                                                                          |                                  | Invoice No           | 0    | Invoice Amo  | Paid | Due          | Naration   | %         |               |  |
| 6                                                                        | Year                             | 1, Semester 1        |      |              |      |              |            |           |               |  |
| C                                                                        | ) 1                              | 1900710025-T97769954 | UGX  | 1,110,900    | 0    | 1,110,900    | Tuition    | 0% Paid   | ×             |  |
| C                                                                        | ) 2                              | 1900710025-F95847181 | UGX  | 860,955      | 0    | 860,955      | Functional | 0% Paid   | ×             |  |
|                                                                          |                                  |                      | TOT: | 1,971,855.00 | 0.00 | 1,971,855.00 |            |           |               |  |

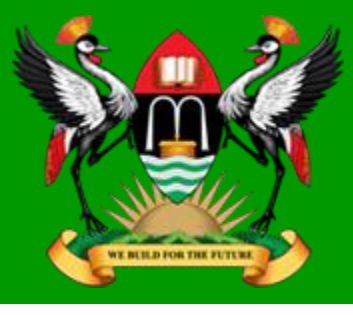

### Navigating-Transactions

|                                   | Get a Payment REF      |            | Makerere Un | iversity |        |        |          | 8      | Account 🔻 🌔    | <b>و</b> ر       |
|-----------------------------------|------------------------|------------|-------------|----------|--------|--------|----------|--------|----------------|------------------|
|                                   | Year 1, Semester 1 NOT | REGISTERED |             |          |        |        |          |        | A/C BALAN      | I <b>CE:</b> 0/- |
| TWINOMUHANGI ARTLEY<br>1900710025 | Transactions           |            |             |          |        |        |          |        |                |                  |
| \$ FINANCE                        | C Refresh              |            |             |          |        |        | View     | Ledger | View Fees Stru | cture            |
| 🖽 My Invoices                     | Zeeref                 | Bank       | Branch      | Date     | Amount | Ac. Yr | Study Yr | Sem    | Unallocated    |                  |
| My Transactions/Ledger            |                        |            |             |          |        |        |          |        |                |                  |
|                                   |                        |            |             |          |        |        |          |        |                |                  |
| Self Registration                 |                        |            |             |          |        |        |          |        |                |                  |
| ••• Registration/Enrollment Track |                        |            |             |          |        |        |          |        |                |                  |
| 🞓 Modules/Retake Registration     |                        |            |             |          |        |        |          |        |                |                  |
| 🥑 MY COURSE                       |                        |            |             |          |        |        |          |        |                |                  |
| 🛃 My Results                      |                        |            |             |          |        |        |          |        |                |                  |
| 🎔 Service Request                 |                        |            |             |          |        |        |          |        |                |                  |
| PERSONAL INFORMATION              |                        |            |             |          |        |        |          |        |                |                  |
| 🚑 General Information             |                        |            |             |          |        |        |          |        |                |                  |
|                                   |                        |            |             |          |        |        |          |        |                |                  |
|                                   |                        |            |             |          |        |        |          |        |                |                  |
|                                   |                        |            |             |          |        |        |          |        |                |                  |

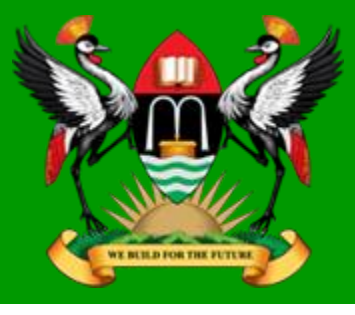

### Navigating-Registration

|                                   | Get a Payment REF Makerere University                                                                                                    | Ċ      | 0     |
|-----------------------------------|----------------------------------------------------------------------------------------------------|--------|-------|
|                                   | Year 1, Semester 1 NOT REGISTERED A/C B/                                                                                                    | LANCE: | : 0/- |
| TWINOMUHANGI ARTLEY<br>1900710025 | Register                                                                                                    |        |       |
| \$ FINANCE                        | Welcome to on-line Registration                                                                                                    |        | 1     |
| 🖭 My Invoices                     |                                                                                                    |        |       |
| My Transactions/Ledger            | Study Year: 1 Current Semester/Session: 1                                                                                                    |        |       |
|                                   |                                                                                                    |        |       |
| Self Registration                 | NOTE:                                                                                                    |        |       |
| ••• Registration/Enrollment Track | Registration is Mandatory!                                                                                                    |        |       |
| 🞓 Modules/Retake Registration     | You can only Register for the Study Year and Semester indicated above. If these are not correct, please first enroll for the semester you wish to |        |       |
|                                   | register for.                                                                                                    |        |       |
| My Results                        | After registering for a semester you will not be able to make any more changes to the course units/modules you would have registered for that     |        |       |
| Service Request                   | semester.                                                                                                    |        |       |
|                                   |                                                                                                    |        |       |
| <b>General Information</b>        | REGISTER NOW                                                                                                    |        |       |
|                                   |                                                                                                    |        | •     |

# Navigating - Reg/Enrollment Track

|                                   | Get a Payment REF      | Makerere         | Jniversity | 8 4 | ccount 👻 🕛   | 0    |
|-----------------------------------|------------------------|------------------|------------|-----|--------------|------|
|                                   | Year 1, Semester 1 NOT | REGISTERED       |            |     | A/C BALANCE: | 0 /- |
| TWINOMUHANGI ARTLEY<br>1900710025 |                        |                  |            |     |              |      |
| \$ FINANCE                        | Registration Track     | Enrollment Track |            |     |              |      |
| 🖼 My Invoices                     |                        |                  |            |     |              |      |
| My Transactions/Ledger            |                        |                  |            |     |              |      |
|                                   |                        |                  |            |     |              |      |
| Self Registration                 |                        |                  |            |     |              |      |
| ••• Registration/Enrollment Track |                        |                  |            |     |              |      |
| 🞓 Modules/Retake Registration     |                        |                  |            |     |              |      |
|                                   |                        |                  |            |     |              |      |
| 🛃 My Results                      |                        |                  |            |     |              |      |
| 🎔 Service Request                 |                        |                  |            |     |              |      |
|                                   |                        |                  |            |     |              |      |
| 🔙 General Information             |                        |                  |            |     |              |      |
|                                   |                        |                  |            |     |              |      |
|                                   |                        |                  |            |     |              |      |
|                                   |                        |                  |            |     |              |      |

### Navigating - Reg/Enrollment Track

|                                   | Get a Payment REF | Makerere Univ                            | versity       |                    |                      | Account     | - 0            | ) ()  |
|-----------------------------------|-------------------|------------------------------------------|---------------|--------------------|----------------------|-------------|----------------|-------|
| Year 1, Semester 1 N              |                   | IOT REGISTERED                           | IT REGISTERED |                    |                      | A/          | A/C BALANCE: ( |       |
| TWINOMUHANGI ARTLEY<br>1900710025 | Module Registr    | ation - Select Electives/Retakes, if Any |               | My Selected Modul  | es and Compulsory Co | ourse units |                |       |
| \$ FINANCE                        |                   | Registe                                  | r Module 🔻    | De-register Module |                      |             | C Re           | fresh |
| 🖽 My Invoices                     | Code              | Title                                    | Level         | Code               | Title                | Status      | Level          | Paid  |
| My Transactions/Ledger            | Year 1, Semest    | er 1                                     | *             |                    |                      |             |                |       |
|                                   | 1 IOP1101         | INTRODUCTION TO INDUSTRIAL & ORGANI      | elective      |                    |                      |             |                |       |
| Self Registration                 | 2 IOP1102         | INTRODUCTION TO HUMAN RESOURCES D        | elective      |                    |                      |             |                |       |
| ••• Registration/Enrollment Track | 3 IOP1103         | ACCOUNTABILITY AT WORK                   | elective      |                    |                      |             |                |       |
| 🞓 Modules/Retake Registration     | 4 IOP1104         | INDUSTRIAL RELATIONS PSYCHOLOGY          | elective      |                    |                      |             |                |       |
|                                   | 5 PSY1101         | INTRODUCTION TO PSYCHOLOGY               | elective      |                    |                      |             |                |       |
| 🛃 My Results                      | 6 PSY1102         | INTRODUCTION TO EXPERIMENTAL DESIGN      | elective      |                    |                      |             |                |       |
| Service Request                   | 7 PSY1103         | INTRODUCTION TO PSYCHOLOGY               | elective      |                    |                      |             |                |       |
|                                   | 8 PSY1104         | EXPERIMENTAL DESIGN                      | elective      |                    |                      |             |                |       |
| General Information               | 9 PSY1113         | INTRODUCTION TO PSYCHOLOGY               | elective      |                    |                      |             |                |       |
|                                   | 10 PSY1114        | INTRODUCTION TO EXPERIMENTAL DESIGN      | elective      |                    |                      |             |                |       |
|                                   | Year 1, Semest    | er 2                                     | -             |                    |                      |             |                |       |

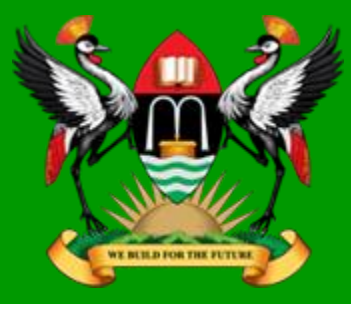

### Navigating - Results

| TWINOMUHANGI ARTLEY               | Get a<br>Year 1, Se |
|-----------------------------------|---------------------|
| 1900/10025                        | Resu                |
| \$ FINANCE                        | Reloa               |
| 🖭 My Invoices                     | C                   |
| My Transactions/Ledger            | No resu             |
|                                   |                     |
| Self Registration                 |                     |
| ••• Registration/Enrollment Track |                     |
| 🞓 Modules/Retake Registration     |                     |
|                                   |                     |
| 🛃 My Results                      |                     |
| 💛 Service Request                 |                     |
| PERSONAL INFORMATION              |                     |
| General Information               |                     |
|                                   |                     |

|         | Ge   | t a Payment REF   | F              | Makerere Un | iversity |      |            |    |    |    | ප Acco  | unt 🔻 🕛      | 0    |
|---------|------|-------------------|----------------|-------------|----------|------|------------|----|----|----|---------|--------------|------|
|         | Year | 1, Semester 1 🛛 🖡 | NOT REGISTERED |             |          |      |            |    |    |    |         | A/C BALANCE: | 0 /- |
| EY      | Re   | esults View       |                |             |          |      |            |    |    |    |         |              |      |
|         |      | Code              | Title          |             | C. Work  | Exam | Final Mark | CU | GP | GD | Remarks | Status       |      |
| r       | Noi  | results uploaded  | d!             |             |          |      |            |    |    |    |         |              |      |
| t Track |      |                   |                |             |          |      |            |    |    |    |         |              |      |
| ration  |      |                   |                |             |          |      |            |    |    |    |         |              |      |
|         |      |                   |                |             |          |      |            |    |    |    |         |              |      |
| ON      |      |                   |                |             |          |      |            |    |    |    |         |              |      |
|         |      |                   |                |             |          |      |            |    |    |    |         |              |      |
|         |      |                   |                |             |          |      |            |    |    |    |         |              |      |

Navigating – Service Request

|                                   | Get a Payment REF                 | Makerere University | 👌 Account 🔻 🕛 😭  |
|-----------------------------------|-----------------------------------|---------------------|------------------|
|                                   | Year 1, Semester 1 NOT REGISTERED |                     | A/C BALANCE: 0 / |
| TWINOMUHANGI ARTLEY<br>1900710025 |                                   |                     |                  |
| Ś FINANCE                         | Service Request                   |                     |                  |
| 🖽 My Invoices                     |                                   |                     |                  |
| My Transactions/Ledger            |                                   |                     |                  |
|                                   |                                   |                     |                  |
| Self Registration                 |                                   | Required Program :  |                  |
| ••• Registration/Enrollment Track |                                   |                     | •                |
| 🞓 Modules/Retake Registration     |                                   |                     |                  |
| / MY COURSE                       |                                   |                     |                  |
| 🛃 My Results                      |                                   | Continue            |                  |
| Service Request                   |                                   |                     |                  |
|                                   |                                   |                     |                  |
| 🚑 General Information             |                                   |                     |                  |
|                                   |                                   |                     |                  |
|                                   |                                   |                     |                  |

BUILD FOR THE FUTUR

Navigating – Service Request

|                                   | Get a Payment REF                | Makerere University            | 음 Account 👻 😃 🧃 |
|-----------------------------------|----------------------------------|--------------------------------|-----------------|
|                                   | Year 1, Semester 1 NOT REGISTERE | D                              | A/C BALANCE: 0  |
| TWINOMUHANGI ARTLEY               |                                  |                                |                 |
|                                   | Service Request                  |                                |                 |
| <b>S</b> FINANCE                  |                                  |                                |                 |
| 🖭 My Invoices                     |                                  |                                |                 |
| My Transactions/Ledger            |                                  |                                |                 |
| <b>REGISTRATION</b>               |                                  | Required Program :             |                 |
| Self Registration                 |                                  | BACHELOR OF BUSINESS COMPUTING | •               |
| ••• Registration/Enrollment Track |                                  |                                |                 |
| 🞓 Modules/Retake Registration     |                                  | Campus: Study Ti               | ime:            |
|                                   |                                  | MUBS - EVENI                   | NG 🔻            |
| 🛃 My Results                      |                                  |                                |                 |
| 💛 Service Request                 |                                  | Continue                       |                 |
| PERSONAL INFORMATION              |                                  |                                |                 |
| 📒 General Information             |                                  |                                |                 |
|                                   |                                  |                                |                 |
|                                   |                                  |                                |                 |

E BUILD FOR THE FUTUR

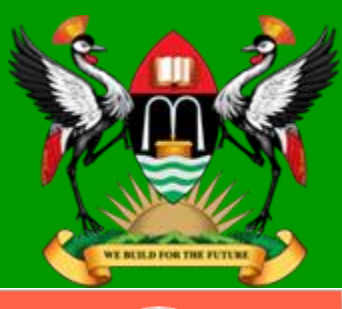

#### Navigating – General Information

|                                   | Get a Payment REF                 | Maker              | ere University                   |                        | 👃 Account 👻 🕛 🤅 |
|-----------------------------------|-----------------------------------|--------------------|----------------------------------|------------------------|-----------------|
|                                   | Year 1, Semester 1 NOT REGISTERED |                    |                                  |                        | A/C BALANCE: 0  |
| TWINOMUHANGI ARTLEY<br>1900710025 |                                   |                    |                                  |                        |                 |
| FINANCE                           |                                   | Surname:           | TWINOMUHANGI                     | Other Names:           | ARTLEY          |
| 🖭 My Invoices                     |                                   | Student<br>Number: | 1900710025                       | Reg/Index No:          | 19/U/10025/EVE  |
| My Transactions/Ledger            |                                   | Date of Birth:     |                                  | Gender:                | F               |
| REGISTRATION                      |                                   | Intake:            | AUGUST                           | Entry Ac. Yr:          | 2019/2020       |
| Self Registration                 |                                   |                    |                                  |                        |                 |
| ••• Registration/Enrollment Track |                                   | Study Year:        | 1                                | Current Sem:           | 1               |
| 🞓 Modules/Retake Registration     |                                   | Campus:            | MAKERERE                         | Residency:             | NON-RESIDENT    |
| MY COURSE                         |                                   | Drogram            |                                  |                        |                 |
| My Results                        |                                   | Program:           | BIOP - BACHELOR OF INDUSTRIAL AI | ND ORGANISATIONAL PSYC | HOLOGY          |
| Service Request                   |                                   | School/Faculty:    | SP - SCHOOL OF PSYCHOLOGY        |                        |                 |
| PERSONAL INFORMATION              |                                   | Prog. Version:     | V2018                            | Study Time:            | EVENING         |
| General Information               |                                   | Disc. Classes:     |                                  | Hall:                  | AFRICA          |
|                                   |                                   | Contact Details    |                                  |                        | •               |

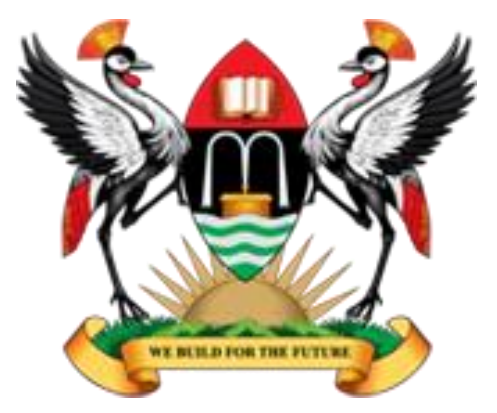

**Makerere University** 

www.mak.ac.ug

#### End

"The future belongs to those who believe in the beauty of their dreams" – Eleanor Roosevelt "There was a time when people felt the internet was another world, but now people realize it's a tool that we use in the world" – Tim Berners-Lee

> Excel With ICT. #MakingICTWorkForYou #WeBuildForTheFuture